# Funktionsbeschreibung

UMG604 - UMG605 - UMG508 - UMG511

Artikel-Nr.: 15.06.075 / 15.06.076 / 15.06.077 15.06.078 / 15.06.079

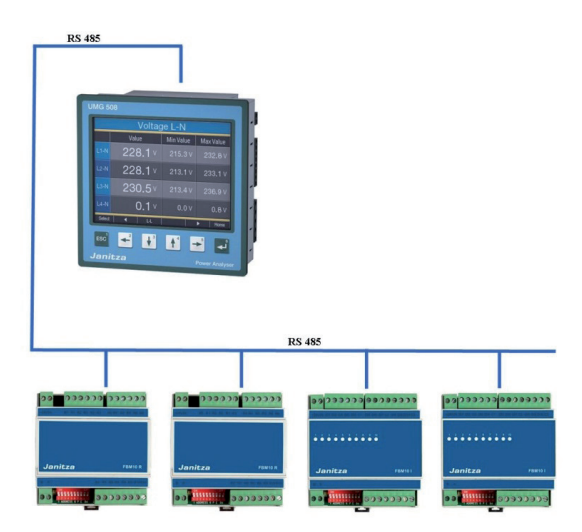

Janitza electronics GmbH Vor dem Polstück 1 D-35633 Lahnau Support Tel. 0049 6441 9642-22 Fax 0049 6441 9642-30 E-mail: info@janitza.com Internet: http://www.janitza.de

Janitza®

## Inhalt

| Allgemeines                                                      | 3  |
|------------------------------------------------------------------|----|
| Dezentralen I/O Modulen der Serie FBM10                          | 6  |
| Allgemeines                                                      | 6  |
| Kommunikation zum Messgerät herstellen                           | 7  |
| Einstellung der IP Adresse des Computer                          | 9  |
| Anschluss an die RS485                                           | 10 |
| DIP-Schalter                                                     | 10 |
| Busadresse (DIP-Schalter 1 bis 6)                                | 11 |
| Parität                                                          | 11 |
| Baudrate (DIP-Schalter 9 und 10)                                 | 11 |
| Anschlussbild FBM10R                                             | 12 |
| Anschlussbild FBM10I                                             | 12 |
| Anschlussbild FBM10PT1000/PT100                                  | 13 |
| Anschlussbild FBM DI8AI8                                         | 13 |
| LED Anzeige                                                      | 14 |
| Registerzuordnung FBM10R                                         | 14 |
| Registerzuordnung FBM10I                                         | 15 |
| Registerzuordnung FBM10PT1000/PT100                              | 16 |
| Registerzuordnung FBM DI8AI8                                     | 17 |
| Beispiel Ansteuerung des Modules FBM10R mit JASIC                | 18 |
| APP Temperaturmessung für das Modul FBM10PT1000                  | 20 |
| JASIC-Programme für Modul DI8AI8                                 | 22 |
| Kontrolle mit Modbus Diagnose Tool für Modul DI8AI8              | 24 |
| Speicherung der analogen Eingangsmessgrößen vom Modul FBM-DI8AI8 | 26 |
| Technische Daten                                                 | 28 |

# Allgemeines

# Copyright

Dieses Handbuch unterliegt den gesetzlichen Bestimmungen des Urheberrechtsschutzes und darf weder als Ganzes noch in Teilen auf mechanische oder elektronische Weise fotokopiert, nachgedruckt, reproduziert oder auf sonstigem Wege ohne die rechtsverbindliche, schriftliche Zustimmung von

Janitza electronics GmbH, Vor dem Polstück 1, D 35633 Lahnau, Deutschland,

vervielfältigt oder weiterveröffentlicht werden.

#### Markenzeichen

Alle Markenzeichen und ihre daraus resultierenden Rechte gehören den jeweiligen Inhabern dieser Rechte.

#### Haftungsausschluss

Janitza electronics GmbH übernimmt keinerlei Verantwortung für Fehler oder Mängel innerhalb dieses Handbuches und übernimmt keine Verpflichtung, den Inhalt dieses Handbuchs auf dem neuesten Stand zu halten.

## Kommentare zum Handbuch

Ihre Kommentare sind uns willkommen. Falls irgend etwas in diesem Handbuch unklar erscheint, lassen Sie es uns bitte wissen und schicken Sie uns eine EMAIL an: info@janitza.de

## Bedeutung der Symbole

Im vorliegenden Handbuch werden folgende Piktogramme verwendet:

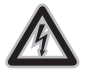

#### Gefährliche Spannung!

Lebensgefahr oder schwere Verletzungsgefahr. Vor Beginn der Arbeiten Anlage und Gerät spannungsfrei schalten.

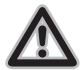

#### Achtung!

Bitte beachten Sie die Dokumentation. Dieses Symbol soll Sie vor möglichen Gefahren warnen, die bei der Montage, der Inbetriebnahme und beim Gebrauch auftreten können.

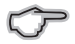

#### Hinweis!

#### Anwendungshinweise

Bitte lesen Sie die vorliegende Bedienungsanleitung sowie alle weiteren Publikationen, die zum Arbeiten mit diesem Produkt (insbesondere für die Installation, den Betrieb oder die Wartung) hinzugezogen werden müssen.

Beachten Sie hierbei alle Sicherheitsvorschriften sowie Warnhinweise. Sollten Sie den Hinweisen nicht folgen, kann dies Personenschäden oder/und Schäden am Produkt hervorrufen.

Jegliche unerlaubte Änderung oder Verwendung dieses Geräts, welche über die angegebenen mechanischen, elektrischen oder anderweitigen Betriebsgrenzen hinausgeht, kann Personenschäden oder/und Schäden am Produkt hervorrufen.

Jegliche solche unerlaubte Änderung begründet "Missbrauch" und/oder "Fahrlässigkeit" im Sinne der Gewährleistung für das Produkt und schließt somit die Gewährleistung für die Deckung möglicher daraus folgender Schäden aus.

Dieses Gerät ist ausschließlich durch Fachkräfte zu betreiben und instandzuhalten.

Fachkräfte sind Personen, die aufgrund ihrer einschlägigen Ausbildung und ihrer Erfahrung befähigt sind, Risiken zu erkennen und mögliche Gefährdungen zu vermeiden, die der Betrieb oder die Instandhaltung des Gerätes verursachen kann.

Bei Gebrauch des Gerätes sind zusätzlich die für den jeweiligen Anwendungsfall erforderlichen Rechts- und Sicherheitsvorschriften zu beachten.

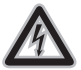

Gefährliche Spannung! Vor Beginn der Arbeiten Anlage und Gerät spannungsfrei schalten.

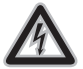

Wird das Gerät nicht gemäß der Betriebsanleitung betrieben, so ist der Schutz nicht mehr sichergestellt und es kann Gefahr von dem Gerät ausgehen.

# Dezentralen I/O Modulen der Serie FBM10

#### Allgemeines

Mit den dezentralen I/O Modulen der Serie FBM können die Ausgänge und Eingänge der Gerätetypen UMG604 / UMG605 / UMG508 und UMG511 preiswert erweitert werden. Das Feldbusmodul besitzt keine Intelligenz, sondern es führt lediglich die verschiedenen Einund Ausgangssignale zusammen um diese an die entsprechenden Teilnehmer zu verteilen.

Die Geräte der Serie UMG104 und UMG507 sind nicht als Master für die FBM-Module verwendbar. Es stehen vier I/O Module zur Verfügung:

- Das Feldbusmodul FBM 10R (Artikel-Nr.: 15.06.078) mit 10 Relaisausgängen.
- Das Module FBM 10I (Artikel-Nr.: 15.06.076) mit 10 digitalen Eingängen.
- Das Feldbusmodul FBM 10PT1000 (Artikel-Nr.: 15.06.077) mit 10 Temperatur Eingängen.
- Das Feldbusmodul FBM DI8-Al8 (Artikel-Nr. 15.06.079) mit
   8 Digital- und 8 Analogeingängen

Die I/O Module der FBM-Serie werden an die RS485 Schnittstellen der Power Analyzer angeschlossen. Der Analyzer arbeitet hierbei im Modbus Master Mode. Die Maximale Stichlänge (Kabellänge) zwischen dem Master und dem Modul darf 1000m nicht überschreiten. In Verbindung mit der Emax-App können bis zu 12 I/O Module (6x 10 Ausgänge / 6x 10 Eingänge) über die graphische Programmierung "Jasic" angesteuert werden.

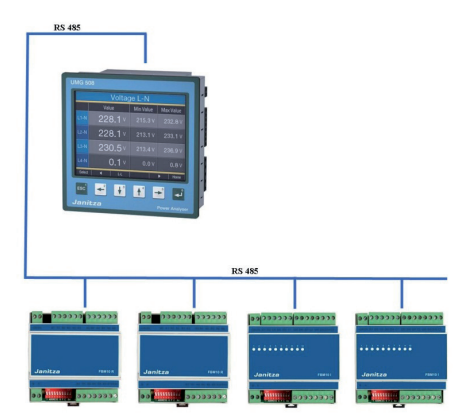

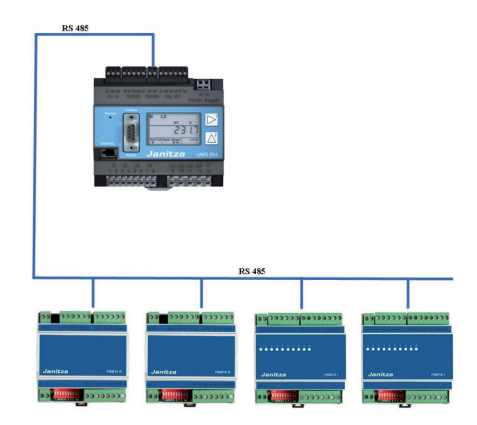

Mit der Standard PT1000/PT100-APP (Temperaturmodul) sowie mit der Standard Al8-Dl8-App (Feldbusmodul Dl8-Al8) können jeweils nur ein Modul angesteuert werden. Dem Emax Programm sind die I/Os (Kanäle) fest zugewiesen und werden automatisch angesprochen.

## Kommunikation zum Messgerät herstellen

Um die Emax-Parameter einstellen zu können, ist der erste Schritt das Erstellen der Kommunikation zwischen dem Messgerät und einem Computer. Wir empfehlen Ihnen die Konfiguration- und Auswerte-Software "GridVis" zu installieren. Dem Messgerät sollte eine IP Adresse vergeben werden, die Eingabe der IP Adresse ist bei Display-Geräten und Hutschienen-Geräten unterschiedlich. Die IP Adresse dient zu Erkennung des Messgerätes in einem Ethernet Netzwerk.

### Einstellung der IP Adresse bei einem UMG604 / UMG605

- 1. Drücken Sie eine Sekunde gleichzeitig Taste 1 und Taste 2
- Sie befinden Sich nun im Parameter Menü.
   Die Buchstaben PRG kennzeichnen dieses Menü.

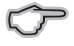

#### Hinweis:

Taste 1: Auswahl Segment wechseln Taste 2: Wert verändern (lang - / kurz +)

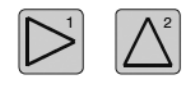

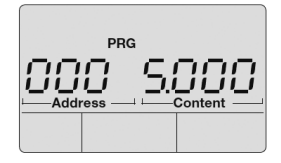

Folgende Parameter müssen für die Emax Funktion am Gerät parametriert werden:

| Parameter | Bezeichnung    | Parameter Vorschlag | Einstellung |
|-----------|----------------|---------------------|-------------|
| 205       | TCP Mode       | 0                   | Feste IP    |
| 203       | RS485 Mode     | 1                   | Master      |
| 202       | RS485 Baudrate | 2                   | 38,4 kbit/s |
| 200       | Geräte ID      | >33                 | >32         |
| 300       | IP Adresse XXX | 192                 | *           |
| 301       | IP Adresse XXX | 168                 | *           |
| 302       | IP Adresse XXX | 001                 | *           |
| 303       | IP Adresse XXX | 010                 | *           |
| 304       | IP Mask XXX    | 255                 | *           |
| 305       | IP Mask XXX    | 255                 | *           |
| 306       | IP Mask XXX    | 255                 | *           |
| 307       | IP Adresse XXX | 000                 | *           |

\* Parameter können frei gewählt werden oder nach Vorschlag parametriert werden

8

# Einstellung der IP Adresse bei einem UMG508 / UMG511

1. Drücken Sie die "ESC" Taste um in das Konfiguration Menü zu gelangen

2. Gehen Sie in das Menü Kommunikation

3. Stellen Sie die Parameter aus der folgenden Liste ein

Vorschlag:

| DHCP      | Aus            |
|-----------|----------------|
| Adresse   | 192.168.1.10   |
| Netmask   | 255.255.255.0  |
| Gateway   |                |
| Protokoll | Modbus Gateway |
| Adresse   | >33            |
| Baudrate  | 38400          |

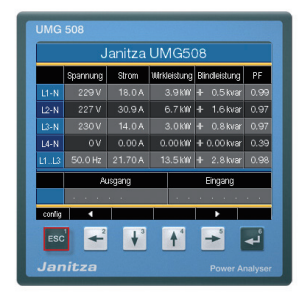

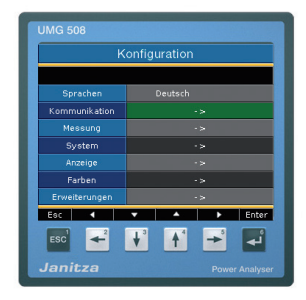

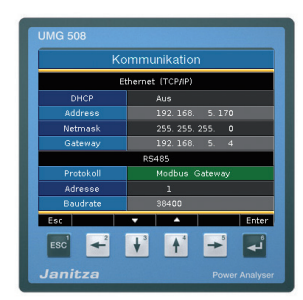

## Einstellung der IP Adresse des Computer

Das folgende Einstellungsbeispiel wurde unter Windows XP erstellt. Das Beispiel zeigt eine Punktzu-Punkt-Verbindung mit einem Ethernet-Kabel (Cross Patch). Einstellungen in einem Firmen Netzwerk können abweichen!

Die IP Einstellung werden hier anhand des Betriebssystems Windows XP angezeigt. Hierbei ist zu beachten, dass bei einer Punkt-zu-Punkt-Verbindung die ersten drei Segmente der IP gleich sein sollten. Die SubNet Mask sollte bei PC und Messgerät exakt gleich sein.

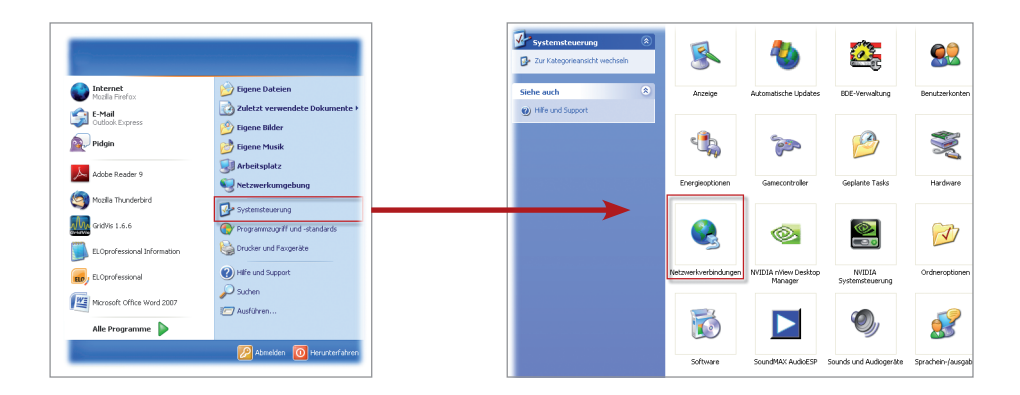

Geben Sie ihrem Rechner die IP 192.168.1.1 (Vorschlag) sowie die Subnetz Maske 255.255.255.0 und bestätigen Sie mit OK.

|                                                                                                    |                                                                                      | 1                                                                                                    |                                                                                                    |                                                                                                    |
|----------------------------------------------------------------------------------------------------|--------------------------------------------------------------------------------------|----------------------------------------------------------------------------------------------------|----------------------------------------------------------------------------------------------------|----------------------------------------------------------------------------------------------------|
| Netzwerkverbindungen                                                                                                    |                                                                                      |                                                                                                    | tigenschaften von Internetorolo                                                                                                    | koll (TCP/IP)                                                                                                    |
| Datei Bearbeiten Ansicht Favoriten Extras Erwe                                                                                                    | etert ?                                                                              |                                                                                                    |                                                                                                    |                                                                                                    |
| 🌀 Zurück 🔹 🕥 🕤 🏂 🔎 Suchen 🌔 Ord                                                                                                    | dher 🔝 -                                                                             |                                                                                                    | Algemen<br>IP-Einstellungen können automatisch                                                                                                    | zugewiesen werden, wenn das                                                                                                    |
| Adverse Retzwerkverbindungen<br>Petraverkaufgaben<br>Statuerkaufgaben<br>Statuerkaufgaben | A Deklaviren<br>Sekus<br>Reparen<br>Websdagen Ederbiden<br>Urbenenen<br>Egenschilven | Algemichalten von LAH Verbindung<br>genen Exekter<br>Vebridag bestellen kör:<br>Bestecken Net/Neme STe Bigst C<br>Konfiguren<br>Ders Vetindung vennedet fögende Elemente<br>Son Go-SP algebare<br>Son Go-SP algebare<br>Son Go-SP algebare<br>Son Son Son Son Son Son Son Son Son<br>Son Son Son Son Son Son<br>Son Son Son Son Son<br>Son Son Son<br>Son Son Son<br>Son Son Son<br>Son Son Son<br>Son Son Son<br>Son Son Son<br>Son Son Son<br>Son Son Son<br>Son Son Son<br>Son Son<br>Son Son Son<br>Son Son<br>Son Son<br>Son Son<br>Son Son<br>Son Son<br>Son Son<br>Son Son<br>Son Son<br>Son Son<br>Son Son<br>Son Son<br>Son Son<br>Son Son<br>Son Son<br>Son Son<br>Son Son<br>Son Son<br>Son<br>Son Son<br>Son<br>Son Son<br>Son<br>Son<br>Son<br>Son<br>Son<br>Son<br>Son | Nazvet & dae Forklon vitenticity<br>den Nazvet<br>Hernov<br>P Adresse - Bornatich besiden<br>P Adresse - Brander PAdresse venorden<br>P Adresse<br>Subottmanke<br>Standardgatewy:<br>OHS Serveradense automatich<br>Bernzugter DNS Serve:<br>Alternativer DNS Serve: | Verden Sinsch andeminist an<br>species IP-Entrelingen zu<br>152:163 1 1<br>155:25:25:0<br>bitchen<br>erworden<br>Enveltet.<br>OK Abbrachen |

### Anschluss an die RS485

Die Feldbusmodule werden in einer Busstruktur (Linie) angeschlossen. Am Ende der Buslinie ist ein Abschlusswiderstand zu setzen(1200hm 1/4W).

#### Hinweis:

Als Kabeltyp sollte Profibus Kabel oder ein Kabel des Typs Li2YCY(TP) 2x2x0.22 verwendet werden. Das Kabel muss geschirmt und gedrillt sein.

Beispiel Anschluss UMG604/605:

UMG604 Klemme 23 (A) FBM 10R / FBM 10I / FBM 10PT1000 / FBM DI8-Al8 auf Klemme (A) UMG604 Klemme 22 (B) FBM 10R / FBM 10I / FBM 10PT1000 / FBM DI8-Al8 auf Klemme (B)

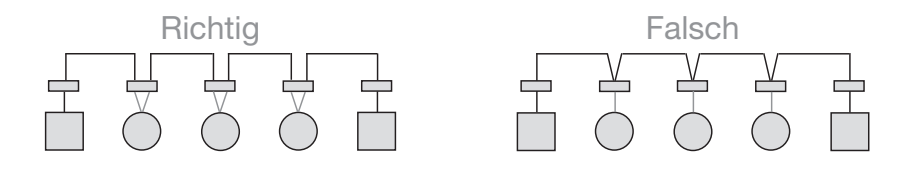

#### **DIP-Schalter**

Für die serielle Kommunikation müssen einige Voreinstellungen durchgeführt werden. Diese Einstellungen werden an dem Feldbusgerät mittels der vorhandenen zehn DIP-Schalter vorgenommen.

Die DIP-Schalter haben folgende Funktion

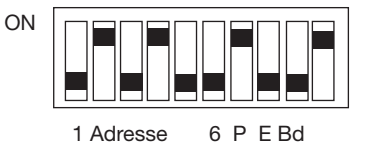

## Busadresse (DIP-Schalter 1 bis 6)

Jedem I/O Modul muss eine Bus-Adresse zugeordnet werden. Die I/O Module werden alle als Slave angesprochen. Es stehen insgesamt 64 Busadressen zur Verfügung (Slave ID "1" bis Slave ID "63").

Die Einstellung erfolgt wie bei einer Binärzahl.

| W   | 1   | 2   | 4   | 8   | 16  | 32  |         |
|-----|-----|-----|-----|-----|-----|-----|---------|
| DIP | 1   | 2   | 3   | 4   | 5   | 6   | Adresse |
|     | ON  | OFF | OFF | OFF | OFF | OFF | 1       |
|     | OFF | ON  | OFF | OFF | OFF | OFF | 2       |
|     | ON  | OFF | OFF | ON  | OFF | ON  | 41      |
|     | OFF | ON  | OFF | ON  | OFF | ON  | 42      |
|     | ON  | ON  | ON  | ON  | ON  | ON  | 63      |

## Parität

Bei serieller Kommunikation muss die Parität festgelegt werden. Folgende Zuordnungen sind bei dem Feldbusgerät möglich:

| DIP | 7   | 8   | Parität |
|-----|-----|-----|---------|
|     | OFF | OFF | NONE    |
|     | ON  | OFF | ODD     |
|     | ON  | ON  | EVEN    |

## Baudrate (DIP-Schalter 9 und 10)

Auch die Geschwindigkeit für die Datenübertragung (Baudrate) muss festgelegt werden. Es stehen vier verschiedene Einstellungen für die Baudrate zur Verfügung:

| DIP | 9   | 10  | SPEED |
|-----|-----|-----|-------|
|     | OFF | OFF | 4800  |
|     | ON  | OFF | 9600  |
|     | OFF | ON  | 19200 |
|     | ON  | ON  | 38400 |

### Anschlussbild FBM10R

Relaisausgänge Schließer 250V / 3A AC1 / 2A AC3

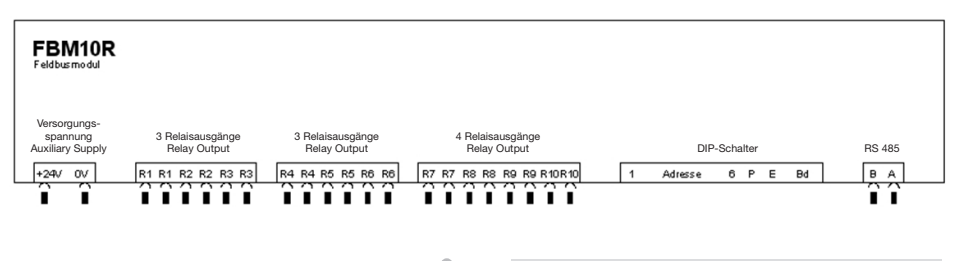

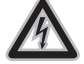

Der Anschluss der Geräte darf nur im spannungslosen Zustand erfolgen bzw. wenn unter Spannung angeschlossen werden muss, ist der GND zuerst anzuschließen.

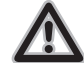

Buspolarisation notwendig!

#### Anschlussbild FBM10I

Digitaleingänge Eingänge 24 V DC / 5mA

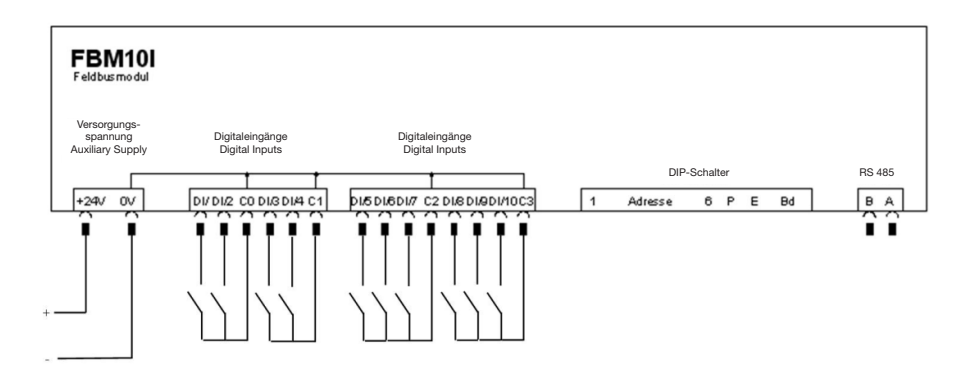

# Anschlussbild FBM10PT1000/PT100

Temperatur Eingang 2-Draht

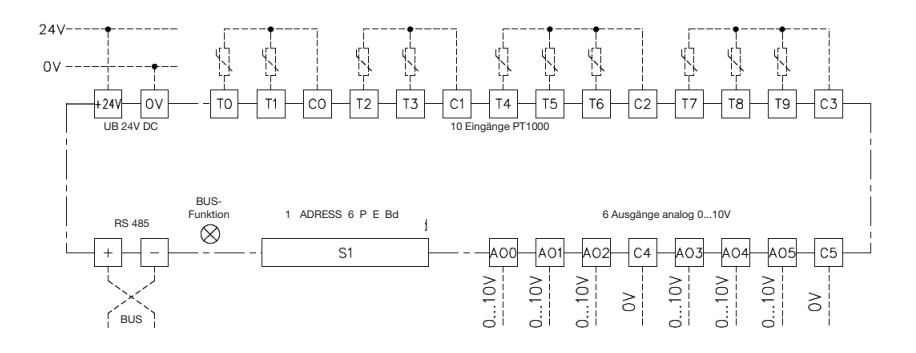

#### Anschlussbild FBM DI8AI8

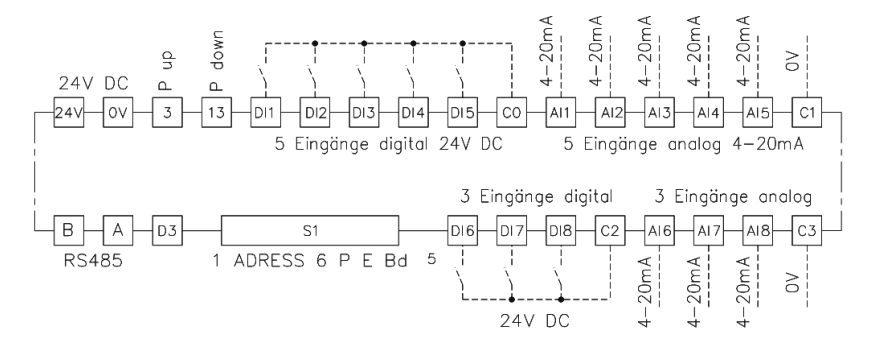

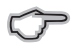

Hinweis: Die 10V Analogausgänge sind in Vorbereitung und in der jetzigen Version noch nicht integriert (FBM10PT1000/100).

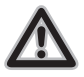

0 Volt Klemmen sind intern verbunden und müssen nur einmal angeschlossen werden. Anschlussklemmen für den potentialfreien Kontakt sind getrennt ausgeführt. Bei analogen Ein- und Ausgängen wird empfohlen die 0 Voltleitung (C...) aus Genauigkeitsgründen anzuschließen.

Anschlussklemmen für den potentialfreien Kontakt sind getrennt ausgeführt.

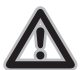

Buspolarisation notwendig!

Der Anschluss der Geräte darf nur im spannungslosen Zustand erfolgen bzw. wenn unter Spannung angeschlossen werden muss, ist der GND zuerst anzuschließen.

# LED Anzeige

| LED                            | Information                                 | Ursache                                                                                                    |
|--------------------------------|---------------------------------------------|----------------------------------------------------------------------------------------------------|
| Grün LED (blinkend)            | Slave Gerät OK                              |                                                                                                    |
| Rot LED (blinkend)             | Keine Bus vorhanden<br>Kommunikationsfehler | <ul> <li>Baudrate falsch</li> <li>Parität falsch</li> <li>+/- am Bus vertauscht</li> <li>Busstörung durch 2 gleiche<br/>Slave-Adressen im Netzwerk</li> </ul> |
| Rot und grün LED<br>(blinkend) | Zugriffsfehler                              | Zugriff auf falsche Registeradresse                                                                                                    |

## Registerzuordnung FBM10R

| Anschlussklemme  | Typ (I/O Modul)  | Typ Modbus RTU      |
|------------------|------------------|---------------------|
| R1               | Relaisausgang 1  | Coil 0              |
| R2               | Relaisausgang 2  | Coil 1              |
| R3               | Relaisausgang 3  | Coil 2              |
| R4               | Relaisausgang 4  | Coil 3              |
| R5               | Relaisausgang 5  | Coil 4              |
| R6               | Relaisausgang 6  | Coil 5              |
| R7               | Relaisausgang 7  | Coil 6              |
| R8               | Relaisausgang 8  | Coil 7              |
| R9               | Relaisausgang 9  | Coil 8              |
| R10              | Relaisausgang 10 | Coil 9              |
| Wordadressierung | R1-R10           | Holding register 0  |
| Info             | Hardware-Version | Input register 1000 |
| Info             | Software-Version | Input register 1001 |

Hinweis:

MOD coils <fc = 1, 5, 15> MOD holding register (coils) <fc = 3, 6, 16> MOD input register <fc = 4>

# Registerzuordnung FBM10I

| Anschlussklemme  | Typ (I/O Modul)   | Typ Modbus RTU      |
|------------------|-------------------|---------------------|
| DI1              | Digitaleingang 1  | Input status 0      |
| DI2              | Digitaleingang 2  | Input status 1      |
| DI3              | Digitaleingang 3  | Input status 2      |
| DI4              | Digitaleingang 4  | Input status 3      |
| DI5              | Digitaleingang 5  | Input status 4      |
| DI6              | Digitaleingang 6  | Input status 5      |
| DI7              | Digitaleingang 7  | Input status 6      |
| DI8              | Digitaleingang 8  | Input status 7      |
| DI9              | Digitaleingang 9  | Input status 8      |
| DI10             | Digitaleingang 10 | Input status 9      |
| Wordadressierung | DI1 - DI10        | Input register 0    |
| Info             | Hardware-Version  | Input register 1000 |
| Info             | Software-Version  | Input register 1001 |

Hinweis:

MOD Input status <fc = 2> MOD Input register <fc = 4>

# Registerzuordnung FBM10PT1000/PT100

| Anschlussklemme | Typ (I/O Modul)  | Typ Modbus RTU      |
|-----------------|------------------|---------------------|
| ТО              | Analogeingang 0  | Input register T0   |
| T1              | Analogeingang 1  | Input register T1   |
| T2              | Analogeingang 2  | Input register T2   |
| Т3              | Analogeingang 3  | Input register T3   |
| T4              | Analogeingang 4  | Input register T4   |
| Т5              | Analogeingang 5  | Input register T5   |
| Т6              | Analogeingang 6  | Input register T6   |
| Т7              | Analogeingang 7  | Input register T7   |
| Т8              | Analogeingang 8  | Input register T8   |
| Т9              | Analogeingang 9  | Input register T9   |
| Info            | Hardware-Version | Input register 1000 |
| Info            | Software-Version | Input register 1001 |

Hinweis:

MOD Input register <fc = 4>

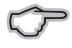

Hinweis: Die 10V Analogausgänge sind in Vorbereitung und in der jetzigen Version noch nicht integriert

# Registerzuordnung FBM DI8AI8

| Anschlussklemme  | Typ (I/O Modul)  | Typ Modbus RTU      |
|------------------|------------------|---------------------|
| DI1              | Digitaleingang 1 | Input status 0      |
| DI2              | Digitaleingang 2 | Input status 1      |
| DI3              | Digitaleingang 3 | Input status 2      |
| DI4              | Digitaleingang 4 | Input status 3      |
| DI5              | Digitaleingang 5 | Input status 4      |
| DI6              | Digitaleingang 6 | Input status 5      |
| DI7              | Digitaleingang 7 | Input status 6      |
| DI8              | Digitaleingang 8 | Input status 7      |
| Al1 (420mA)      | Analogeingang 1  | Input register 1    |
| AI2 (420mA)      | Analogeingang 2  | Input register 2    |
| Al3 (420mA)      | Analogeingang 3  | Input register 3    |
| Al4 (420mA)      | Analogeingang 4  | Input register 4    |
| AI5 (420mA)      | Analogeingang 5  | Input register 5    |
| Al6 (420mA)      | Analogeingang 6  | Input register 6    |
| AI7 (420mA)      | Analogeingang 7  | Input register 7    |
| AI8 (420mA)      | Analogeingang 8  | Input register 8    |
| Wordadressierung | DI1 - DI8        | Input register 0    |
| Info             | Hardware-Version | Input register 1000 |
| Info             | Software-Version | Input register 1001 |

Hinweis:

MOD Input status <fc = 2> MOD Input register <fc = 4>

## Beispiel Ansteuerung des Modules FBM10R mit JASIC

Über die graphische Programmierung können Sie die I/O Module ansteuern. Die folgenden Programme zeigen Beispiele für ein Lese und Schreibzugriff auf die Module.

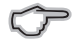

Information über die graphische Programmierung finden Sie in der Funktionsbeschreibung "graphische Programmierung" von der Firma Janitza electronics GmbH.

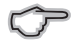

#### Achtung:

Für die Funktion Schreibe / Lese Modbus ist mindestens die GridVis Enterprise Lizenz (Art.Nr.: 51.00.170) erforderlich.

#### **Beispiel:**

Mit einem Schreibe Modbus Funktionsbaustein werden die Digital Ausgänge des FBM10R angesteuert.

| dbus-Parameter  |                         |                |                            |                 |
|-----------------|-------------------------|----------------|----------------------------|-----------------|
| lodbus-Funktion | arce Multiple Coils (fr | :=15)          |                            |                 |
| lave-Adresse    |                         |                |                            |                 |
| 1odbus-Adresse  |                         |                |                            |                 |
| ariablen        |                         | Namen für Wert | Format des Wertes im Modbu | 1               |
|                 | 1                       | Output 1       | Bitwert                    | Wert hinzulüger |
|                 | 2                       | Output 2       | Bitwert                    |                 |
|                 | 3                       | Output 3       | Bitwert                    | werce encreme   |
| -               | 4                       | Outrout 4      | Ritwert                    | 2               |

Abbrechen OK

| Repeate<br>Messinter              | ali                                                                                                    |                                            |                                                                                       |                 |
|-----------------------------------|----------------------------------------------------------------------------------------------------|--------------------------------------------|---------------------------------------------------------------------------------------|-----------------|
| Konst (baol'sch)                  | Schreibe Modius<br>Statuse<br>+ Output 1<br>+ Output 3<br>+ Output 4<br>+ Output 4<br>+ Output 4<br>+ Output 4<br>+ Output 5<br>+ Output 6<br>+ Output 8 |                                            |                                                                                       |                 |
| Lase Motbus                       | Produput 9                                                                                                    |                                            |                                                                                       | ×               |
| Status H<br>Hardwaee<br>Softwaree | Modbus-Parameter<br>Modbus-Punktion Read Input<br>Slave-Adresse<br>Modbus-Adresse                                                                        | Registers (fc#4)                           |                                                                                       | 32 ±            |
|                                   | Variablen                                                                                                    | Namen für Wert<br>1 Hardware<br>2 Software | Format des Wertes im Modbus<br>Short (16 bit,Big-Endien)<br>Short (16 bit,Big-Endien) | Wert hinzufügen |

×

# **Beispiel:**

Mit einem Lese Modbus Funktionsbaustein werden die Digital Eingänge des FBM10I ausgelesen.

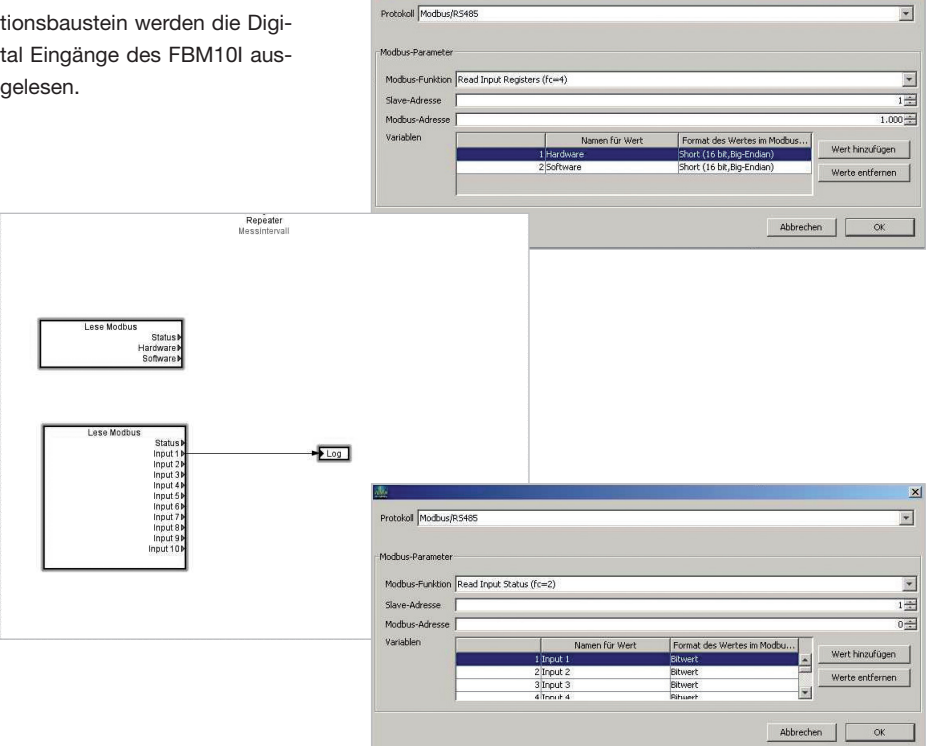

# APP Temperaturmessung für das Modul FBM10PT1000

| Janitz                  | <b>a</b> ° UMG 604                   |                           |
|-------------------------|--------------------------------------|---------------------------|
| Start<br>Display        | Allgemeine Konfiguration - Dis       | splay                     |
| Monitoring FBM10-P11000 | Beschreibung                         | Wert                      |
| Watchdog UMG604 V1.4    | Anzahl der Temperatur Sensoren (110) | 9                         |
| Autzeichnungen          | Geräte Name                          | Name                      |
| Konfiguration           | Geräte Typ                           | FBM10 PT1000              |
| Identität               | Name Kanal 1                         | Temp Sensor 1             |
| Transformator           | Name Kanal 2                         | Temp Sensor 2             |
| Nominalwerte            | Name Kanal 3                         | Tamp Canada               |
| Ereignisse              |                                      | Temp Sensor 5             |
| Ereignisaufzeichnung    | Name Kanal 4                         | Temp Sensor 4             |
| Transienten             | Name Kanal 5                         | Temp Sensor 5             |
| Zeit / Zeitzone         | Name Kanal 6                         | Temp Sensor 6             |
| Display                 | Name Kanal 7                         | Temp Sensor 7             |
| Config FBM10-PT1000     | Name Kanal 8                         | REF                       |
| Hilfe                   | Name Kanal 9                         | PT100                     |
| Webseite anpassen       | Name Kanal 10                        | Temp Sensor 10            |
| Impressum               | Offset Kanal 1                       | 0                         |
|                         | Offset Kanal 2                       | 0                         |
|                         | Offeet Kanal 3                       |                           |
|                         | Offact Kanal 4                       |                           |
|                         |                                      |                           |
|                         | Offset Kanal 5                       |                           |
|                         | Offset Kanal 6                       | 0                         |
|                         | Offset Kanal 7                       | 0                         |
|                         | Offset Kanal 8                       | 0                         |
|                         | Offset Kanal 9                       | 0                         |
|                         | Offset Kanal 10                      | 0                         |
|                         | Name Temperatureingang UMG604        | Temperatur Eingang UMG604 |
|                         | Text Schaltfläche                    | goto Master Page          |

| PDM              |                               |          |                       | 🏠 • 🖸 - 🗆 🚔 • Seite • Sicherheit • Extres • 🚷 |
|------------------|-------------------------------|----------|-----------------------|-----------------------------------------------|
| V2.0             | In Transformer of strengt     |          | and the second second |                                               |
| E Class          | Name<br>FBM10 PT1000          |          |                       |                                               |
|                  | Temp Sensor 1                 | 24.5 °   | REF                   | 24.2 °                                        |
|                  | Temp Sensor 2                 | 24.1°    | PT100                 | 24.0 °                                        |
| goto Master Page | Temp Sensor 3                 | 24.0 °   |                       |                                               |
|                  | Temp Sensor 4                 | 24.7°    |                       |                                               |
|                  | Temp Sensor 5                 | 24.7°    |                       |                                               |
|                  | Temp Sensor 6                 | 24.0 °   |                       |                                               |
| ES IN            | Temp Sensor 7                 | 24.2 ~   |                       |                                               |
|                  | Temperatur Eingang UMG604     | -100.0 ° |                       |                                               |
| Communication    | 8888.8 = overflow / no sensor | Janitza  | ∋°                    |                                               |

Nach der APP Installation können die Werte auch gespeichert werden. Die Programmierung erfolgt Graphisch.

| GridVis 1.6.9-Al | I                  | nn nn (n - 12n)                                                                                                    |                                                |
|------------------|--------------------|----------------------------------------------------------------------------------------------------|------------------------------------------------|
| Datei Bearbeiten | Programmierung (   | PT1000-Messung-Watchdog)                                                                                                    |                                                |
| Keine Meldung vo | Neues Programm     | Programmerung Quelkest Log Debug                                                                                                    | Programm Nr. 2 auf dem Gerät                   |
| Fenster          | Laden              | Programm-Narre: Aufzeichnung FBM10-PT1000 YL-0                                                                                                    | Engengsverlablen                               |
| de Geräteliste   | Spoitheen          |                                                                                                    | Benutzer-Variable (Bool'sch)                   |
| Topologie        | Abernett           |                                                                                                    | Benutzer-Variable (numerisch)                  |
| W Graphen        | Lade von Datei     |                                                                                                    | C Konst (Boolischer Tun)                       |
| M Reports        | Speichere in Datei |                                                                                                    | C Konst. (Numerisch)                           |
|                  |                    |                                                                                                    | C Konst. (String)                              |
|                  | Löschen            |                                                                                                    | Lese Modbus                                    |
| Aktionen         |                    |                                                                                                    | Lese Profibus                                  |
| 🔲 Gerðt hinzufi  |                    |                                                                                                    | C Zeitstving                                   |
| 🚊 Geräteliste in |                    | Penader                                                                                                    | P. Auranea / Millionea                         |
| Geräteliste e:   |                    | Sekunde                                                                                                    | Ausgang ( woonen                               |
| Ereignisbrow:    |                    |                                                                                                    | Dipital-Ausgang                                |
| M Transientenb   |                    | Autzeichnung FBM10-PT1000 V1.0                                                                                                    | Enfache Aufzeichnung                           |
|                  |                    |                                                                                                    | Email-Versand                                  |
|                  |                    |                                                                                                    | Log<br>Dootse (automa litera)                  |
|                  |                    | WAGO ADDR=3                                                                                                    | Bucksetzung                                    |
|                  |                    |                                                                                                    | Schreibe Modbus                                |
|                  |                    |                                                                                                    | Schreibe Profibus                              |
|                  |                    | Comparting and Comparting and Comparting | Tarif-Steuerung                                |
|                  |                    | Temperatuwere WOOS                                                                                                    | Tarif-Steuerung (mehr als 2 Tarife)            |
|                  |                    | Temp2> TempSensor2                                                                                                    | Ablaufsteuerung                                |
|                  |                    | Temp31                                                                                                    | If Bedingte Verzweigung                        |
|                  |                    | I empa P empsensora                                                                                                    | £ Flanken-Trigger                              |
|                  |                    | Temp5                                                                                                    | Dinerror approa                                |
|                  |                    | Temp7 > TempSensor7                                                                                                    | Warten                                         |
|                  |                    | Temp8                                                                                                    | B. Grappa                                      |
|                  |                    | Temp10 - Temp5ensor10                                                                                                    | Grap                                           |
|                  |                    |                                                                                                    | D. Dark and                                    |
|                  |                    |                                                                                                    | C Priscop                                      |
|                  |                    |                                                                                                    |                                                |
|                  |                    |                                                                                                    | <ul> <li>Mathematische venzuprungen</li> </ul> |
|                  |                    |                                                                                                    | + Adderen                                      |
|                  |                    | SvsVar Aufzeichnung                                                                                                    | Betrag                                         |
|                  |                    | Temperatur Extern 1 Aufzeichnung Temperaturwerte Master>                                                                                                    | / Divideren                                    |
|                  |                    | ► TempMASTER                                                                                                    | * Multiplizieren                               |
|                  |                    |                                                                                                    | - Subtrahieren                                 |
|                  |                    |                                                                                                    | Boolische Verknüpfungen                        |
|                  |                    |                                                                                                    | Bit-Test                                       |
|                  |                    |                                                                                                    | Exmuster setzen                                |
|                  |                    |                                                                                                    | Boolische Oder-Verkrühfung                     |
|                  |                    |                                                                                                    | I Bool'sche Oder-Verknüpfung 4xEin             |
|                  |                    |                                                                                                    | & Bool'sche Und-Verknüpfung                    |
|                  |                    |                                                                                                    | & Bool'sche Und-Verknüpfung 4xEin              |
|                  |                    |                                                                                                    | N Negation                                     |
|                  |                    |                                                                                                    | Vergleicher                                    |
|                  |                    | L                                                                                                    | U Ausserhalb Wertebereich                      |
|                  |                    |                                                                                                    | E Oberhalt Scheelwert                          |

## JASIC-Programme für Modul DI8AI8

JASIC-FBM-DI8AI8-globale-Variablen.jas JASIC-FBM-DI8AI8-Aufzeichnung.jas

Diese Jasic-Programme lesen die FBM Module aus und legen die Werte in globale Variablen ab. Das Programm "JASIC-FBM-DI8AI8-Aufzeichnung.jas" speichert die analogen Messwerte im UMG ab.

Installation auf einen freien Programmplatz:

| Übersichtsfenster                                                     | ×                                                                                    |                                    |                                    |             |               |                                                                                            |                                                  |                                                                           |
|-----------------------------------------------------------------------|--------------------------------------------------------------------------------------|------------------------------------|------------------------------------|-------------|---------------|--------------------------------------------------------------------------------------------|--------------------------------------------------|---------------------------------------------------------------------------|
| Speicher auslese                                                      | en Konfiguration                                                                     | 🛅<br>Verbindung konfigurieren      | Terbindungstest                    | Rücksetzur  | ngei          |                                                                                            |                                                  |                                                                           |
|                                                                       | UMG 605<br>UMG605-Messung<br>Letzter Wert:<br>Zeitplan: Kein Zeitplan                | Hardwarerevision: 0<br>E<br>P<br>B | 001<br>chernet<br>Acînet<br>Acînet |             |               |                                                                                            | Seriennummer:<br>Firmwareversion:<br>Verbindung: | 7200-0299<br>1.296 2012-03-12 10:00:00<br>TCP<br>TP Adresse: 192.168.5.15 |
| Arbeitswerte ×<br>Übersichtstyp:<br>Energy Values:<br>Leistungswerte: | Min/Max Werte ×<br>Jahresübersicht<br>Keine Werte gefunden!<br>Keine Werte gefunden! |                                    |                                    | y<br>y<br>y | Aktualisieren | Jasic Informat<br>Program [Variat<br>Program 2[Leer]<br>Program 3[Leer]<br>Program 4[Leer] | ionen<br>Ien Zuordnung FB                        | MBDIBAI V1.0 Bui 🗑                                                        |
| □ Veraleichen                                                         | 2012 - 5 - 29 -                                                                      |                                    |                                    |             |               | Program 5[Leer]<br>Program 6[Leer]<br>Program 7[Leer]                                      |                                                  |                                                                           |

Über die Schaltfläche "Lade von Datei" wird das JASIC Programm installiert. Nachdem das Programm übertragen wurde, erfolgt eine Debug Ausgabe im Reiter "Debug Log".

| Übersid | ntsfenster 🗙 J prg1 | UMG605-Mess | ung] ×  |              |                    |
|---------|---------------------|-------------|---------|--------------|--------------------|
| Grap    | h Editor De         | ebug Log    | Logs    |              | 😼<br>Übertragen an |
| Q .     | 5 d7 🖪 🖓 🗐 9        | <b>≎</b> ∎  |         |              |                    |
| 1 re    | m N Variablen Z     | uordnung    | FBMSDIS | AI V1.0 Buil | d 1                |
| 3 ad    | drFBM = 1 REM H     | ier die A   | dresse  | einstellen.  |                    |
| 4       |                     |             |         |              |                    |
| 5 RE    | M Globale Varia     | 0 26000     | Imali O |              |                    |
| 7 GL    | OBAL (FLOAT, AN2    | .0.26002.   | "mà".0) |              |                    |
| 8 GL    | OBAL (FLOAT, AN3    | .0.26004.   | "mà".0) |              |                    |
| 9 GL    | OBAL (FLOAT, AN4    | ,0,26006,   | "mà",0) |              |                    |
| 10 GL   | OBAL (FLOAT, ANS    | ,0,26008,   | "mA",0) |              |                    |
| 11 GL   | OBAL (FLOAT, AN6    | ,0,26010,   | "mA",0) |              |                    |
| 12 GL   | OBAL (FLOAT, AN7    | ,0,26012,   | "mÅ",0) |              |                    |
| 13 GL   | OBAL (FLOAT, ANS    | ,0,26014,   | "mÅ",O) |              |                    |
| 14 GL   | OBAL (FLOAT, _AN9   | ,0,26016,   | "mÅ",0) |              |                    |
| 15 GL   | OBAL (FLOAT,_AN1    | 0,0,26018   | ,"mA",0 | )            |                    |
| 16 GL   | OBAL (SHORT,_dig    | AI1,0.0,2   | 6020,"" | ,0)          |                    |
| 17 GL   | OBAL (SHORT,_dig    | AI2,0.0,2   | 6021,"" | ,0)          |                    |
| 18 GL   | OBAL (SHORT,_dig    | AI3,0.0,2   | 6022,"" | ,0)          |                    |

Die Geräteadresse für das FBM Modul wird direkt im Quelltext vorgeben.

Default Geräteadresse: 1

Wichtig: Das UMG604 *muss* eine abweichende Geräte Adresse besitzen und *muss* auf Modbus Master stehen. Die Baudrate ist 38000 Baud.

| Übersichtsfenster ×                                                                                                   | pra1 [UMG605-M                                                                                      | essunal × |            |                    |
|----------------------------------------------------------------------------------------------------|----------------------------------------------------------------------------------------------------|-----------|------------|--------------------|
| Graph Editor                                                                                                    | Debug Log                                                                                           | Logs      | Übertragen | S<br>Übertragen an |
| Debug Log aktivieren                                                                                                  |                                                                                                    |           |            |                    |
| $\label{eq:constraint} \begin{array}{c} \label{eq:constraint} \\ \begin{tabular}{lllllllllllllllllllllllllllllllllll$ | 0> 0.01 m<br>0> 19.95 mA<br>0> 12.91 mA<br>00> 0.01 mA<br>00> 0.01 mA<br>00> 0.01 mA<br>00> 0.01 mA | ******    | *****      |                    |

Die Kontrolle der Kommunikation und Zustandsanzeige ist nach Anklicken der Anzeige "Debug Log aktivieren" zu aktivieren.

Die Zustände der I/O Module liegen auf den folgenden Register Adressen:

#### FBM-DI8-AI8 (15.06.079) mit JASIC Programm "JASIC-FBM-DI8AI8-globale-Variablen.jas"

| Name                        | Register | Тур            |
|-----------------------------|----------|----------------|
| FBM Modul Analogeingang 1   | 26000    | FLOAT (4 Byte) |
| FBM Modul Analogeingang 2   | 26002    | FLOAT (4 Byte) |
| FBM Modul Analogeingang 3   | 26004    | FLOAT (4 Byte) |
| FBM Modul Analogeingang 4   | 26006    | FLOAT (4 Byte) |
| FBM Modul Analogeingang 5   | 26008    | FLOAT (4 Byte) |
| FBM Modul Analogeingang 6   | 26010    | FLOAT (4 Byte) |
| FBM Modul Analogeingang 7   | 26012    | FLOAT (4 Byte) |
| FBM Modul Analogeingang 8   | 26014    | FLOAT (4 Byte) |
| FBM Modul Digitaleingang 1  | 26020    | SHORT (2 Byte) |
| FBM Modul Digitaleingang 2  | 26021    | SHORT (2 Byte) |
| FBM Modul Digitaleingang 3  | 26022    | SHORT (2 Byte) |
| FBM Modul Digitaleingang 4  | 26023    | SHORT (2 Byte) |
| FBM Modul Digitaleingang 5  | 26024    | SHORT (2 Byte) |
| FBM Modul Digitaleingang 6  | 26025    | SHORT (2 Byte) |
| FBM Modul Digitaleingang 7  | 26026    | SHORT (2 Byte) |
| FBM Modul Digitaleingang 8  | 26027    | SHORT (2 Byte) |
| Kommunikationsfehler RS485* | 26028    | SHORT (2 Byte) |

Format: Motorola (First Byte high)

\* 1 = kein Fehler; 2 = Fehler RS485

#### Kontrolle mit Modbus Diagnose Tool für Modul DI8AI8

(Download unter: http://download.janitza.de/download\_direkt/Tools/Modbus-Diagnose.zip)

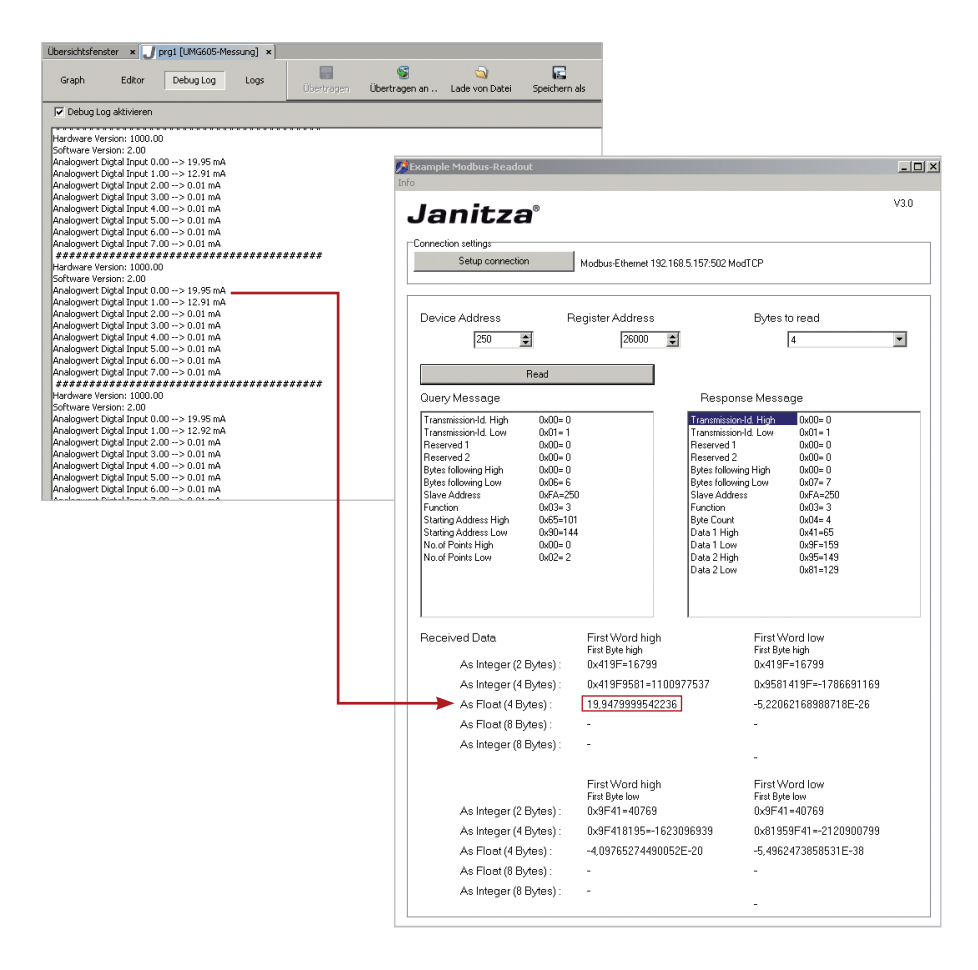

#### RS485-Kommunikation-Fehler

| Graph Editor Debug Log Logs                                                                                          | Gbertragen an                                                              | Lade von Datei Speicher                                                                                                    | n als                                                                                                    |                                                                                                    |
|----------------------------------------------------------------------------------------------------|----------------------------------------------------------------------------|----------------------------------------------------------------------------------------------------|----------------------------------------------------------------------------------------------------|----------------------------------------------------------------------------------------------------|
| 🔽 Debug Log aktivieren                                                                                               |                                                                            |                                                                                                    |                                                                                                    |                                                                                                    |
| Error read device Nr: 1.00<br>Error read device Nr: 1.00<br>Error read device Nr: 1.00<br>Error read device Nr: 1.00 | 📌 Examp                                                                    | le Modbus-Readout                                                                                                    |                                                                                                    | ×                                                                                                    |
|                                                                                                    | Je                                                                         | anitza®                                                                                                    |                                                                                                    | V3.0                                                                                                    |
|                                                                                                    | Conne                                                                      | ction settings<br>Setup connection                                                                                                    | Modbus-Ethernet 192.168.5.157:50                                                                                                    | 12 ModTCP                                                                                                    |
|                                                                                                    | Dev                                                                        | ice Address R                                                                                                    | egister Address<br>26020 😂                                                                                                    | Bytes to read                                                                                                    |
|                                                                                                    | 0.0                                                                        | Read                                                                                                    | Rec                                                                                                    | snonse Message                                                                                                    |
|                                                                                                    | Tran<br>Res<br>Byte<br>Sibi<br>Sibi<br>Stan<br>Stan<br>Stan<br>Stan<br>No. | mission/L High         0x00= 0           mission/L Low         0x01= 0           mission/L Low         0x01= 0           erved 1         0x00= 0           erved 2         0x00= 0           erved 3         0x00= 0           is following High         0x00= 0           is following High         0x00= 0           is following High         0x00= 0           is following High         0x04= 0           is following High         0x04= 0           is following High         0x04= 0           is following High         0x04= 0           is following High         0x04= 0           is following Low         0x04= 0           is following Low         0x04= 0 | Tanım<br>Resev<br>Resev<br>Bytes I<br>Silver<br>Functo<br>Byte C<br>Byte C<br>D'sa<br>D'sa<br>D'sa<br>D'sa<br>D'sa<br>D'sa<br>D'sa<br>D'sa | Instancial High         0x00=0           initianital Low         0x01=0           initianital Low         0x01=0           ed1         0x00=0           olowing High         0x00=0           olowing Low         0x07=0           olowing Low         0x07=0           olowing Low         0x07=0           initianital Control         0x07=0           initianital Control         0x07=0           initianital Control         0x07=0           initianital Control         0x07=0           initianital Control         0x07=0           initianital Control         0x07=0           initianital Control         0x07=0 |
|                                                                                                    | Rec                                                                        | eived Data<br>As Integer (2 Bytes) :                                                                                                    | First Word high<br>First Byte high<br>0x0002=2                                                                                             | First Word Iow<br>First Byte high<br>0x0002=2                                                                                                    |
|                                                                                                    |                                                                            | As Integer (4 Bytes) :<br>As Float (4 Bytes) :                                                                                                    | 0x00020000=131072<br>1,83670992315982E-40                                                                                                  | 0x00000002=2<br>2,80259692864963E-45                                                                                                    |
|                                                                                                    |                                                                            | As Float (8 Bytes) :<br>As Integer (8 Bytes) :                                                                                                    | -                                                                                                    | -                                                                                                    |
|                                                                                                    |                                                                            |                                                                                                    | First Word high<br>First Byte low                                                                                                    | -<br>First Word Iow<br>First Byte Iow                                                                                                    |
|                                                                                                    |                                                                            | As Integer (2 Bytes) :                                                                                                    | 0x0200=512                                                                                                    | 0x0200=512                                                                                                    |
|                                                                                                    |                                                                            | As Integer (4 Bytes) :                                                                                                    | 0x02000000=33554432                                                                                                    | 0X00000200=512                                                                                                    |
|                                                                                                    |                                                                            | As Float (4 bytes) :                                                                                                    | 3,4033540065703⊑=38<br>-                                                                                                    | -                                                                                                    |
|                                                                                                    |                                                                            | As Integer (8 Bytes) :                                                                                                    | -                                                                                                    | -                                                                                                    |
|                                                                                                    |                                                                            |                                                                                                    |                                                                                                    |                                                                                                    |

## Speicherung der analogen Eingangsmessgrößen vom Modul FBM-DI8AI8

Installieren Sie das Programm "JASIC-FBM-DI8AI8-Aufzeichnung.jas" auf einen freien JASIC Programmplatz. In der Aufzeichnungsdialogbox können die Namen anschließend geändert werden. Eine Skalierung ist ebenfalls einstellbar.

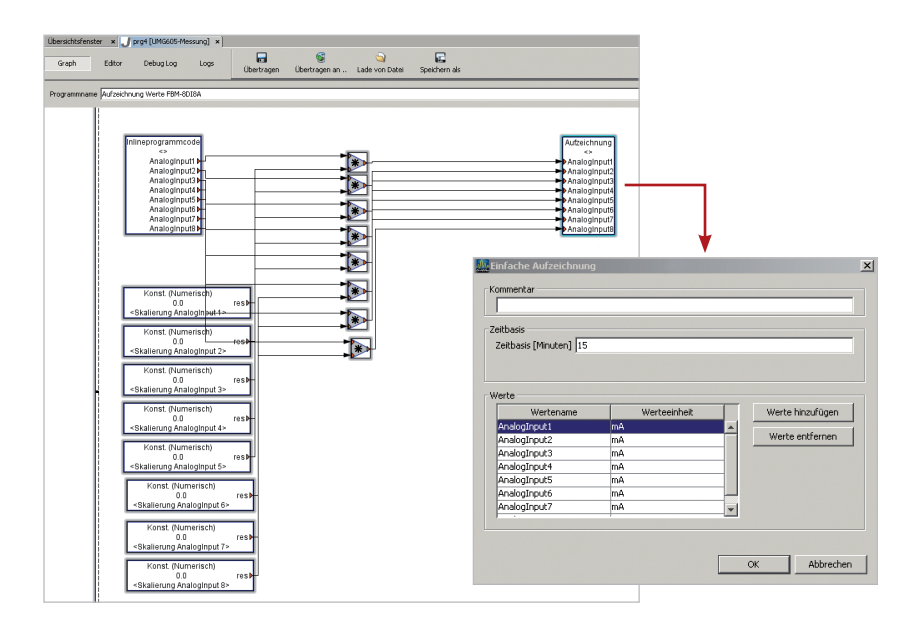

# **Technische Daten**

| Versorgungsspannung:      | 24V DC +/- 20%                                                                                            |
|---------------------------|----------------------------------------------------------------------------------------------------|
| Stromaufnahme             | 20 mA                                                                                                    |
| Busprotokoll              | RS 485 Modbus RTU                                                                                         |
| Konfigurationsmöglichkeit | über DIP-Schalter (Adressnummer, parity, Baud)                                                            |
| Adressnummer              | 1 bis 63 (0 nicht erlaubt)                                                                                |
| Parity Modbus             | no parity, even parity, odd parity                                                                        |
| Übertragungsrate          | 4800, 9600, 19200, 38400 Baud                                                                             |
| Eingänge digital          | Digitaleingänge Eingänge 24 V DC / 5mA                                                                    |
| Ausgänge digital          | Relaisausgänge Schließer 250V / 3A AC1 / 2A AC3                                                           |
| Eingänge analog           | PT100/PT1000 (16 Bit Auflösung / 065.535)<br>010V (Auflösung 0 10.000)*<br>420mA (Auflösung 4.000 20.000) |
| Umgebungstemperatur       | -10°C+50 °C                                                                                               |
| Lagertemperatur           | -20°C+70 °C                                                                                               |
| Genauigkeit               | <0,1% für Temperaturmessung PT1000                                                                        |
| Temperaturkoeffizient     | <0,003% / K für Temperaturmessung PT1000                                                                  |
| Klemmen                   | Schraubklemmen / Steckklemmen 0,14 bis 1mm <sup>2</sup> (lt. VDE)                                         |
| Gehäuse                   | 45mm Reihenbausystem                                                                                      |
| Abmessung                 | H x B x T 90 x 88 x 58 mm                                                                                 |
| Montage                   | Hutschiene TS35 oder direkte Wandmontage                                                                  |
| Luftfeuchte               | <90% r.F. nicht kondensierend                                                                             |
| EMV Richtlinien           | gemäß EN55011 Klasse B                                                                                    |
| Normen                    | CE Konformität                                                                                            |
| Schutzart                 | IP20                                                                                                    |

\* Die 10V Analogausgänge sind in Vorbereitung und in der jetzigen Version noch nicht integriert (FBM10PT1000/100).